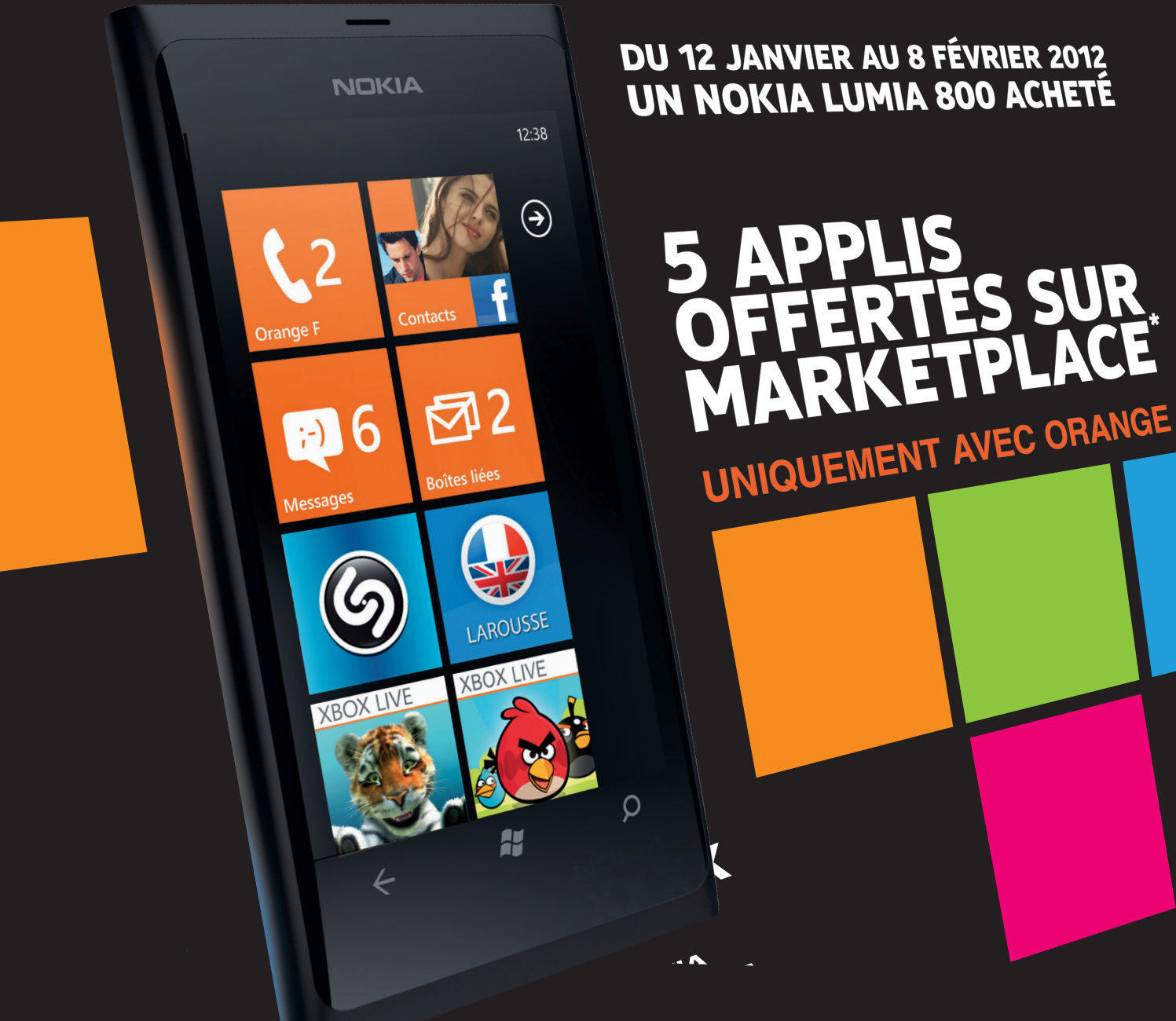

## COMMENT TÉLÉCHARGER VOS 5 APPLICATIONS OFFERTES À PARTIR DE VOTRE WINDOWS® PHONE\*?

- 1. Cliquez sur Marketplace dans l'écran d'accueil. Si vous y êtes invité, entrez votre identifiant Windows Live ID.
- 2. Cliquez sur la catégorie de votre choix.
- 3. Faites glisser vers la gauche ou vers la droite pour parcourir les différentes catégories. Lorsque vous trouvez une application qui vous intéresse, cliquez dessus.
- 4. Pour télécharger une version d'essai gratuite, cliquez sur Essayer.
- 5. Pour installer l'une de vos 5 applications offertes, appuyez sur Acheter et choisissez « facture Orange » comme mode de paiement.
- 6. Un message de confirmation d'achat sera affiché, mais le montant des 5 premières applications achetées ne sera pas débité de votre facture Orange.

## **EXEMPLES D'APPLICATIONS OFFERTES SUR MARKETPLACE :** www.windowsphone.com/fr-FR/apps

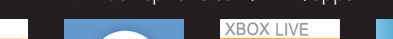

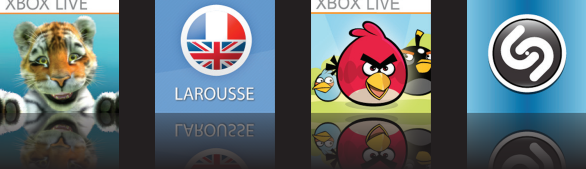

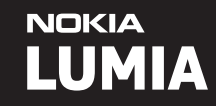

## 🐉 Windows Phone

\*Offre valable du 12 janvier 2012 au 8 février 2012 en France Métropolitaine, réservée aux clients Orange pour l'achat d'un mobile Windows® Phone (liste des mobiles sur Orange.fr) et la souscription concomitante à une offre Orange Mobile (hors Mobicarte, cartes prépayées Orange). Dès réception de la notification de la promotion via SMS, le Client bénéficiera pendant 2 mois, de la possibilité de télécharger 5 applications (dans la limite de 14,99€/application). Pour bénéficier de l'offre, le client doit pour valider son choix, sélectionner comme mode de paiement "achat sur facture Orange" (promotion non compatible avec un achat par carte bancaire). Aucun débit sur la facture Orange me sera effectué. Les coûts de data liés au téléchargement des applications sur le Marketplace sont variables selon votre offre mobile détenue (cf. fiche tarifaire en vigueur). DAS Nokia Lumia 800: 0,94 W/kg. Le DAS (débit d'absorption spécifique) des téléphones mobiles quantifie le niveau d'exposition margue de Nokia Corporation. Microsoft®, Windows® et le logo Windows® Phone sont des marquees de Nokia Corporation. Microsoft®, Windows® et le logo Windows® Phone sont des marques déposées des compagnies du groupe. Tous droits réservés. @Microsoft Corporation.@ 2012 Nokia. R.C.S. Paris B 493271522. Les autres noms de produits et sociétés mentionnés sont des marques déposées ou des noms commerciaux appartenant à leur propriétaires respectifs. Liste des enseignes participantes disponible sur les offresnokia.fr.

## DU 12 JANVIER AU 8 FÉVRIER 2012 UN NOKIA LUMIA 800 ACHETÉ